## How to Find a Medical Provider

## Using the Online Directory

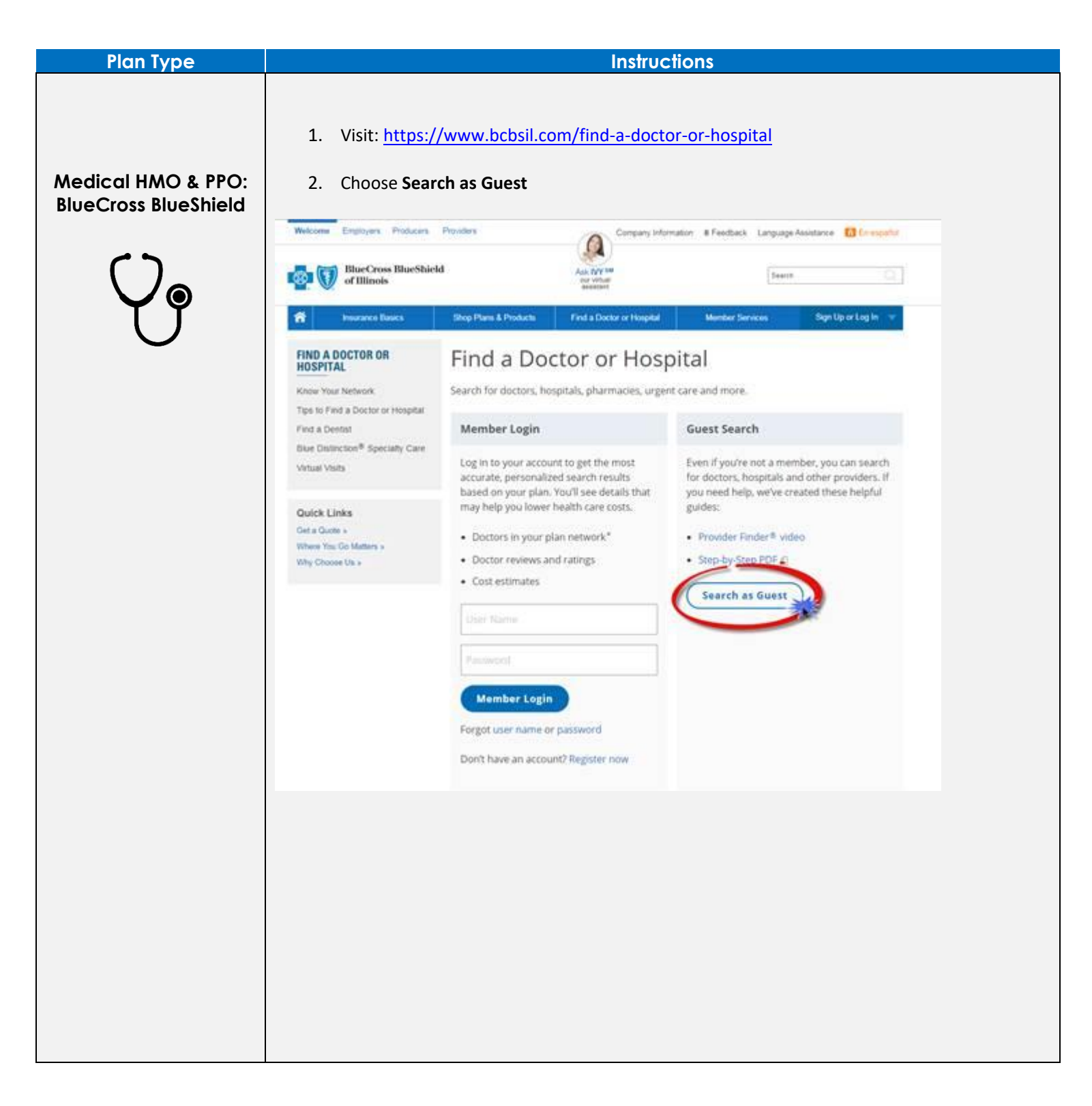

| BlueCross BlueS                             | shield                                                                                                    |
|---------------------------------------------|----------------------------------------------------------------------------------------------------|
|                                             | Find a Doctor or Hospital                                                                                                    |
|                                             | Need Help with Provider Finder <sup>®</sup> ?                                                                                                    |
|                                             | We've created a step-by-step printable guide is and video to help you find what you're looking for.                                                                                                    |
|                                             | Find an In-Network Provider                                                                                                    |
|                                             | Tell us about yourself, and we'll help you find a provider so you can get the care you need.                                                                                                    |
|                                             | Search In-Network Providers                                                                                                    |
|                                             | OF                                                                                                    |
|                                             | Are You Shopping? Find a Provider by Name or Location                                                                                                    |
|                                             | Are row stopping, rink a rivinger by realite of cocation                                                                                                    |
|                                             | Search All Providers<br>Find Medicare or Medicaid providers, using the Helpful Links below.                                                                                                    |
|                                             | Disclaimer: Search results may show providers who are not in-network. Services from those providers may                                                                                                    |
|                                             | covered by your plan. Be sure to confirm a provider is in your plan network before seeking care.                                                                                                    |
| a). Postdocs enrolli<br>prrect Plan/Networ  | ing in the HMO plan will fill out the drop down fields as shown below. Note<br>k is <b>HMO Illinois (HMO)</b> .                                                                                                    |
| (a). Postdocs enrolli<br>orrect Plan/Networ | ing in the HMO plan will fill out the drop down fields as shown below. Note<br>k is <b>HMO Illinois (HMO)</b> .<br>M                                                                                                    |
| a). Postdocs enrolli<br>orrect Plan/Networ  | ing in the HMO plan will fill out the drop down fields as shown below. Note<br>k is <b>HMO Illinois (HMO)</b> .<br>M<br>Find a Doctor or Hospital                                                                                                    |
| a). Postdocs enrolli<br>rrect Plan/Networ   | ing in the HMO plan will fill out the drop down fields as shown below. Note<br>k is <b>HMO Illinois (HMO)</b> .<br>end<br>Find a Doctor or Hospital<br>Need Help with Provider Finder*?                                                                                                    |
| a). Postdocs enrolli<br>rrect Plan/Networ   | ing in the HMO plan will fill out the drop down fields as shown below. Note<br>k is <b>HMO Illinois (HMO)</b> .                                                                                                    |
| a). Postdocs enrolli<br>rrect Plan/Networ   | ing in the HMO plan will fill out the drop down fields as shown below. Note<br>k is <b>HMO Illinois (HMO)</b> .                                                                                                    |
| a). Postdocs enrolli<br>rrect Plan/Networ   | ing in the HMO plan will fill out the drop down fields as shown below. Note<br>k is HMO Illinois (HMO).<br>eld<br>Find a Doctor or Hospital<br>Need Help with Provider Finder®?<br>We've created a step-by-step printable guide a and video to help you find what you're looking for.<br>Find an In-Network Provider<br>Tell us about yourself, and we'll help you find a provider so you can get the care you need.                                                                                                    |
| a). Postdocs enrolli<br>rrect Plan/Networ   | ing in the HMO plan will fill out the drop down fields as shown below. Note<br>k is HMO Illinois (HMO).                                                                                                    |
| a). Postdocs enrolli<br>rrect Plan/Networ   | ing in the HMO plan will fill out the drop down fields as shown below. Note<br>k is HMO Illinois (HMO).                                                                                                    |
| a). Postdocs enrolli<br>rrect Plan/Networ   | ing in the HMO plan will fill out the drop down fields as shown below. Note<br>k is HMO Illinois (HMO).                                                                                                    |
| a). Postdocs enrolli<br>prrect Plan/Networ  | ing in the HMO plan will fill out the drop down fields as shown below. Note<br>k is HMO Illinois (HMO).                                                                                                    |
| a). Postdocs enrolli<br>rrect Plan/Networ   | ing in the HMO plan will fill out the drop down fields as shown below. Note<br>k is HMO Illinois (HMO).<br>eld  Find a Doctor or Hospital Need Help with Provider Finder*? We've created a step-by-step printable guide s and video to help you find what you're looking for.  Find an In-Network Provider Tell us about yourself, and we'll help you find a provider so you can get the care you need. How do you get insurance? Through my employer or my spouse's employer Are you a member or are you shopping for an insurance plan? I am a member Select the type of care you are looking for                                                |
| a). Postdocs enrolli<br>prrect Plan/Networ  | ing in the HMO plan will fill out the drop down fields as shown below. Note<br>k is <b>HMO Illinois (HMO)</b> .<br>eld<br>Find a Doctor or Hospital<br>Need Help with Provider Finder®?<br>We've created a step-by-step printable guide a and video to help you find what you're looking for.<br>Find an in-Network Provider<br>Tell us about yourself, and we'll help you find a provider so you can get the care you need.<br>How do you get insurance?<br>Through my employer or my spouse's employer<br>Are you a member or are you shopping for an insurance plan?<br>I am a member<br>Select the type of care you are looking for<br>Medical |
| a). Postdocs enrolli<br>prect Plan/Networ   | ing in the HMO plan will fill out the drop down fields as shown below. Note<br>k is HMO Illinois (HMO).                                                                                                    |
| a). Postdocs enrolli<br>rrect Plan/Networ   | ing in the HMO plan will fill out the drop down fields as shown below. Note<br>k is HMO Illinois (HMO).                                                                                                    |
| a). Postdocs enrolli<br>rrect Plan/Networ   | ing in the HMO plan will fill out the drop down fields as shown below. Note<br>k is HMO Illinois (HMO).                                                                                                    |

| 2(b) Postdocs oprolling in the PPO plan will fill out the drop down fields as shown helpy. Note the                                                                                                    |    |
|----------------------------------------------------------------------------------------------------|----|
| correct Plan/Network is <b>Participating Provider Organization (PPO).</b>                                                                                                    | :  |
|                                                                                                    |    |
| Burface Burface                                                                                                    |    |
| of Illinois                                                                                                    |    |
| Find a Doctor or Hospital                                                                                                    |    |
| Need Help with Provider Finder <sup>®</sup> ?                                                                                                    |    |
| We've created a step-by-step printable guide a and video to help you find what you're looking for.                                                                                                    |    |
| Find an In-Network Provider<br>Tell us about yourself, and we'll help you find a provider so you can get the care you need.                                                                                                    |    |
| How do you get insurance?                                                                                                    |    |
| Through my employer or my spouse's employer                                                                                                    | •  |
|                                                                                                    | 27 |
| Are you a member or are you shopping for an insurance plan?<br>I am a member                                                                                                    | •  |
| Select the type of care you are looking for                                                                                                    |    |
| Medical                                                                                                    | -  |
| Where do you live?                                                                                                    | -  |
| Illinois                                                                                                    | 12 |
|                                                                                                    |    |
| Select Plan / Network                                                                                                    |    |
| Participating Provider Organization (PPO)                                                                                                    | _  |
| <ul> <li>4. After filling out the network type correctly as shown above, you can enter your city/zi code and search for different provider types.</li> <li>4(a). If you are electing the HMO plan: populate the fields as shown in the image below (Doctor or Medical Professional &gt; General Practice) to view a list of in-network doctors that you can assign as your Primary Care Physician.</li> <li>4(b). Once completed, choose Find a Doctor or Hospital and the results will populate on a period.</li> </ul> | p  |
| page.                                                                                                    | vv |
| 4(c). If you are electing the HMO plan: click the desired General Practice doctor's name to view their information. Be sure to enter their <b>PCP#</b> on your enrollment form to ensure you are assigned to that doctor.                                                                                                    | 5  |
|                                                                                                    |    |

| 18-2                                        |                                     |  |
|---------------------------------------------|-------------------------------------|--|
|                                             |                                     |  |
| Doctor or Hospital Information              |                                     |  |
| Required fields are marked with an asterisk | (*). All other fields are optional. |  |
| Enter a doctor, facility or clinic name     |                                     |  |
|                                             |                                     |  |
|                                             | 17.144                              |  |
| Evanston                                    | ress)*                              |  |
|                                             |                                     |  |
| Select state searching in*                  | Distance                            |  |
| Illinois                                    | Within 15 miles                     |  |
| Larr Saarch Ontione                         |                                     |  |
| Less Search Options                         |                                     |  |
| I'm searching for a:                        |                                     |  |
| Doctor Or Medical Professional              |                                     |  |
| Who specializes in:                         |                                     |  |
| General Practice                            |                                     |  |
| Treatment Expertise/Limitations:            |                                     |  |
| Search all expertise/limitations            |                                     |  |
| Provider accepts new patients               |                                     |  |
| Providers who speak Spanish                 |                                     |  |
| Board certified providers                   |                                     |  |
| Providers with accreditations               |                                     |  |
| Desuiders with Bridger to Evrollance        |                                     |  |
| Providers with bridges to excellence        |                                     |  |
| Providers with recognitions/certification   | 5                                   |  |
| Providers with Blue Distinction® Centers    | / Blue Distinction® Centers+12      |  |
| Providers with Total Care of                |                                     |  |
| Providers with Total Care+                  |                                     |  |
| Find a Doctor or Hospital                   |                                     |  |
|                                             |                                     |  |
|                                             |                                     |  |